GIGABIT-GRUNDBUCH

# Handbuch für das ISA-Portal

Datenlieferungsprozess

Bundesnetzagentur

## Handbuch ISA-Portal Datenlieferung

Stand: Dezember 2023

#### 2 | BUNDESNETZAGENTUR

## Bundesnetzagentur für Elektrizität, Gas, Telekommunikation, Post und Eisenbahnen

Referat 115 Gigabit-Grundbuch - Grundsatz, Datenbeschaffung und Datenvalidierung Tulpenfeld 3 53113 Bonn Tel.: +49 0 800 8 111 777 Fax: +49 228 14-8872 E-Mail: infrastrukturatlas@bnetza.de

## Inhaltsverzeichnis

| Inha | ltsverzei | chnis                                    | 3  |
|------|-----------|------------------------------------------|----|
| 1    | Einführ   | ung                                      | 4  |
| 2    | Auswah    | l des Datenlieferanten:                  | 5  |
| 3    | Art der I | Datenlieferung:                          | 6  |
| 4    | Angabe    | n zur Datenlieferung:                    | 6  |
|      | 4.1       | Attributierung über Geodaten:            | 7  |
|      | 4.2       | Attributierung über das Upload-Formular: | 8  |
| 5    | Datenuj   | bload:                                   | 9  |
| 6    | Auswah    | l der Ansprechpersonen:                  | 9  |
| 7    | Zusamn    | nenfassung der getätigten Eingaben:      | 10 |
| 8    | Übermi    | ttlung der Eingaben:                     | 10 |
| Impi | essum     |                                          | 13 |

## 1 Einführung

Nach entsprechender Verpflichtung, müssen Sie sich als Nutzer des ISA-Portals zur Datenlieferung registrieren. Nachdem Ihre Registrierung geprüft wurde, erhalten Sie die initialen Zugangsdaten postalisch zugesendet. Nach erfolgreicher Registrierung können Sie sich im ISA-Portal über Login anmelden.

|                                                                                                    |                                 | NAVIGATION                                                               | HÄUFIG GESTELLTE FRAGEN                                                 | KONTAKT                             |
|----------------------------------------------------------------------------------------------------|---------------------------------|--------------------------------------------------------------------------|-------------------------------------------------------------------------|-------------------------------------|
| Infrastrukturallas<br>Zentrale In                                                                             | oformations                     | sstelle                                                                  |                                                                         |                                     |
| 😭 Startseite                                                                                                  |                                 |                                                                          |                                                                         |                                     |
| ISA-Portal<br>Das ISA-Portal bündelt alle Informa<br>Gigabitausbau ein wichtiger Bausteir<br><u>Mehr dazu</u> | tionen und Di<br>n des Gigabit- | enstleistungen rund um den Infrastrukturatlas (I<br>Grundbuchs           | SA). Er ist als Informations-                                           | und Planungstool für den            |
| Anmeldung                                                                                                    | <b>→</b>                        | Infrastrukturatlas                                                       | Gigabit-Grundt                                                          | ouch →                              |
| <ul><li>Login</li><li>Registrierung</li></ul>                                                                 |                                 | Anch Antragsbewilligung verfügbar:<br>Zum Web-GIS des Infrastrukturatlas | <ul> <li>Zum Gigabit-Grur</li> <li>Zum Breitbandatl</li> </ul>          | idbuch<br>as                        |
| 1 Häufig gestellte Fragen                                                                                     |                                 | Informationen zum ISA und ISA-WMS                                        |                                                                         |                                     |
| Anträge                                                                                                    | ۵                               | Datenlieferungen                                                         | Aktuelles                                                               |                                     |
| Nach Login und Freischaltung a<br>Einsichtnahmeberechtigten verfüg                                            | als<br>bar:                     | Nach Registrierung und Freischaltung als<br>Datenlieferant verfügbar.    | Ihr Weg zur Einsic<br>1. Registrierung<br>Bitte <u>registrieren</u> Sie | ht in den ISA                       |
| Antrag zur Einsichtnahme                                                                                      |                                 |                                                                          | Zugangsdatenbrief u<br>Ihre Registrierung at                            | oschließen.                         |
| Antrag zur Einsichtnahme     Einsichtnahmebedingungen                                                         |                                 | Datenlieferungsbedingungen                                               | Zugangsdatenbrief u<br>Ihre Registrierung al                            | na konnen mit diesem<br>oschließen. |

Nach der Anmeldung können Sie über Datenlieferung mit der Datenübermittlung starten.

|                                                                                                    | NAVIGATION HÄUF                                                                                                    | IG GESTELLTE FRAGEN KONTAKT 📤 LOGOUT                                                                                                    |
|----------------------------------------------------------------------------------------------------|----------------------------------------------------------------------------------------------------|----------------------------------------------------------------------------------------------------|
| Infrastrukturatlas<br>Zentrale Informationsste                                                                                         | elle                                                                                                    |                                                                                                    |
| ♠ Startseite                                                                                                    |                                                                                                    |                                                                                                    |
| Willkommen im ISA-Portal!<br>Der Zugang zu den Portalbereichen hängt von Ihren E<br>einen Antrag auf Einsichtnahme, um den ISA einzuse | Berechtigungen ab. Klicken Sie <b>Konto verwalten,</b> u<br>hen.                                                            | ım zusätzliche Bereiche zu nutzen. Stellen Sie                                                                                               |
| Mein Konto 🔶                                                                                                    | Infrastrukturatlas $\rightarrow$                                                                                            | Gigabit-Grundbuch →                                                                                                    |
| Konto verwalten     Meine Nachrichten                                                                                                  | Zum Web-GIS des Infrastrukturatlas                                                                                          | <ul> <li>Zum Gigabit-Grundbuch</li> <li>Zum Breitbandatlas</li> </ul>                                                                        |
| Häufig gestellte Fragen                                                                                                    | Informationen zum ISA und ISA-WMS                                                                                           |                                                                                                    |
| Anträge 🔒                                                                                                    | Datenlieferungen $\rightarrow$                                                                                              | Aktuelles                                                                                                    |
| <ul> <li>Antrag zur Einsichtnahme</li> <li>Meine Anträge</li> </ul>                                                                    | <ul> <li><u>Datenlieferung</u></li> <li><u>Datenlieferung Bauarbeiten</u></li> <li><u>Meine Datenlieferungen</u></li> </ul> | Bearbeitungsdauer<br>Wir bearbeiten Ihre Anträge auf<br>Einsichtnahme und ihre Datenlieferungen<br>schnellstmöglichst. Leider kommt es dabei |
| Einsichtnahmebedingungen                                                                                                    | <ul> <li>Datenlieferungsbedingungen</li> <li>Häufig gestellte Fragen</li> </ul>                                             | derzeit zu längeren Bearbeitungszeiten.                                                                                                    |

Wenn bereits eine Datenlieferung für jeden der Ihnen zugewiesenen Datenlieferanten hochgeladen wurde, erhalten Sie die folgende Fehlermeldung. Ihre Datenlieferung befindet sich in Bearbeitung und Sie können erst nach Abschluss der Bearbeitung weitere Lieferung einstellen. Wenn Sie eine Datenaktualisierung hochladen wollen, können Sie uns über das Kontaktformular kontaktieren.

| NAVIGATION HÄUFIG SENTELLTE FRAGEN NONTAKT 🚨 LOR                                                                                                    | <u>060UT</u> |
|----------------------------------------------------------------------------------------------------|--------------|
| Zentrale Informationsstelle                                                                                                    |              |
| ♠ <u>Startseite</u> > Datenlieferung                                                                                                    |              |
| Derzeit keine Datenlieferung möglich                                                                                                    |              |
| Derzeit können Sie keine weiteren Datenlieferungen über das 15A-Portal durchführen, da für jeden der Ihnen zugewiesenen Datenlieferanten<br>bereits eine Datenlieferung in Bearbeitung ist. Erst nach Abschluss der Bearbeitung können Sie weitere Lieferung einstellen. Um trotzdem eine<br>Lieferung einstellen zu können, können Sie | n<br>íne     |
| - Eine ihrer Lieferungen zurückziehen, um sie durch eine aktuellere Lieferung zu ersetzen.                                                                                                    |              |
| <ul> <li>Eine ihrer Lieferungen durch eine Korrekturlieferung ergänzen oder berichtigen. Dazu können Sie über das Kontaktformular für diese<br/>Lieferung eine Freigabe zur Korrektur anfragen. Wählen Sie dazu den passenden Betreff im <u>Kontaktformular</u> aus.</li> </ul>                                                         |              |
| Die Datenlieferung des Datenlieferanten könnte auch von einem anderen Benutzer an das ISA-Portal übermittelt worden sein. Stimmen Sie in<br>diesem Fall das Vorgehen mit diesem Benutzer ab oder nehmen Sie mit uns <u>Kontakt</u> auf.                                                                                                 | in           |
| Zurück zur Startseite →                                                                                                    | •            |
|                                                                                                    |              |
|                                                                                                    |              |
|                                                                                                    |              |
|                                                                                                    |              |
|                                                                                                    |              |

Wenn nicht, bitte mit Schritt 1 die Datenlieferung beginnen.

## 2 Auswahl des Datenlieferanten:

Die passende Organisation aus dem Drop-Down Menü auswählen und auf Weiter zum nächstem Schritt klicken.

Die bei der Registrierung angegebenen Informationen werden in die Maske übernommen. Nur im Falle einer Adress- oder Firmierungsänderung klicken Sie bitte auf Ja und füllen Sie die entsprechenden Informationen aus.

|                                                                                                    | NAVIGATION                                                                                                    | HÄUFIG GESTELLTE FRAGEN                                                                | KONTAKT LOGOUT                                         |
|----------------------------------------------------------------------------------------------------|----------------------------------------------------------------------------------------------------|----------------------------------------------------------------------------------------|--------------------------------------------------------|
| Infrastrukturatias<br>Zentrale Inf<br>Startseite > Datenlieferung                                                                                                    | 2 3                                                                                                    | (4)                                                                                    |                                                        |
| Schritt 1 von 4: Angaben zum Dat                                                                                                    | enlieferanten                                                                                                    |                                                                                        |                                                        |
| Datenlieferant *                                                                                                    |                                                                                                    |                                                                                        |                                                        |
| Für welche Organisation vollen Sie D<br>freigegeben wurden. Wenn Sie (oder<br>Datenlieferung erst abschließend für<br>benutzen Sie bitte das Kontaktformul<br>Bitte auswählen  | ten an den Infrastrukturatias liefern? Es stehen nur Organi<br>in anderer autorisierter Nutzer) bereis für eine Organisatio<br>len ISA bearbeitet sein, bevor Sie erneut Daten übermitteln<br>r. | sationen zur Auswahl, für d<br>n Daten übermittelt haben,<br>können. Um eine Nachliefe | ie Sie im Portal<br>muss diese<br>rrung zu beantragen, |
| Stammdaten<br>Haben sich der Name oder die Anschr<br>Ja<br>Name der Organisation *                                                                                             | ft des Datenlieferanten geändert und sollen korrigiert werc                                                                                                    | len?                                                                                   |                                                        |
| Stammdaten<br>Haben sich der Name oder die Anschr<br>Ja<br>Name der Organisation *<br>Organisationsname                                                                        | ft des Datenlieferanten geändert und sollen korrigiert werc                                                                                                    | len?                                                                                   |                                                        |
| Stammdaten<br>Haben sich der Name oder die Anschr<br>Ja<br>Name der Organisation *<br>Organisationsname<br>Straße *                                                            | ft des Datenlieferanten geändert und sollen korrigiert werd                                                                                                    | len?                                                                                   |                                                        |
| Stammdaten<br>Haben sich der Name oder die Anschr<br>ja<br>Name der Organisation *<br>Organisationsname<br>Straße *                                                            | ft des Datenlieferanten geändert und sollen korrigiert werd<br>Hausnummer *                                                                                                    | len?                                                                                   |                                                        |
| Stammdaten<br>Haben sich der Name oder die Anschi<br>ja<br>Name der Organization *<br>Organizationsname<br>Straße *<br>Straße<br>Postleitzahl *                                | ft des Datenlieferanten geändert und sollen korrigiert werd<br>Hausnummer *<br>Hausnummer<br>Ort *                                                                                               | len?                                                                                   |                                                        |
| Stammdaten<br>Haben sich der Name oder die Anschi<br>ja<br>Name der Organisation *<br>Organisationsname<br>Straße *<br>Straße *<br>Postleitzahl *                              | ft des Datenlieferanten geändert und sollen korrigiert werd<br>Hausnummer *<br>Hausnummer<br>Ort *<br>Ort                                                                                        | len?                                                                                   |                                                        |
| Stammdaten<br>Haben sich der Name oder die Anschi<br>ja<br>Name der Organisation *<br>Organisationsname<br>Straße *<br>Straße *<br>Postleizahl *<br>Postleizahl<br>Land *      | ft des Datenlieferanten geändert und sollen korrigiert werd<br>Hausnummer *<br>Hausnummer<br>Ort *<br>Ort                                                                                        | len?                                                                                   |                                                        |
| Stammdaten<br>Haben sich der Name oder die Anschi<br>ja<br>Name der Organisation *<br>Organisationsname<br>Straße *<br>Straße *<br>Postleizahl *<br>Postleizahl<br>Land *      | ft des Datenlieferanten geändert und sollen korrigiert werd<br>Hausnummer *<br>Hausnummer<br>Ort *<br>Ort                                                                                        | ien?                                                                                   |                                                        |
| Stammdaten<br>Haben sich der Name oder die Anschi<br>Ja<br>Name der Organisation *<br>Organisationsname<br>Straße<br>Postleitzaht<br>Postleitzaht<br>Land *<br>Bitte auswählen | ft des Datenlieferanten geändert und sollen korrigiert werd<br>Hausnummer *<br>Ort *<br>Ort                                                                                                    | len?                                                                                   |                                                        |

## 3 Art der Datenlieferung:

Bitte wählen Sie die Art der Datenlieferung und klicken Sie auf Weiter zum nächsten Schritt. Sollten sich innerhalb des Jahres bzw. seit der letzten Datenlieferung keine Änderungen am Geodatenbestand ergeben haben, besteht die Möglichkeit statt einer erneuten Datenlieferung eine Leermeldung abzugeben. Es sind nur zwei Leermeldungen in Folge möglich. Anschließend muss der Gesamtdatenbestand erneut übermittelt werden.

|                                                                                           |                           | NAVIGATIC                       | N HÄUFIG GESTELLTE     | FRAGEN K       | ONTAKT 📤 LOGOUT    |
|-------------------------------------------------------------------------------------------|---------------------------|---------------------------------|------------------------|----------------|--------------------|
| Infrastrukturatlas<br>Zentrale                                                            | Informationsstelle        |                                 |                        |                |                    |
| Startseite > Datenlieferung                                                               |                           |                                 |                        |                |                    |
| C                                                                                         | J                         | 2 (                             | 3                      | -4             |                    |
| Art der Datenlieferung *<br>Welche Art der Datenlieferung m                               | öchten Sie übermitteln? U | n aina Nachliafarung zu ainar l | Sellet and data Data   |                |                    |
| benutzen Sie bitte das Kontaktfo<br>Bitte auswählen                                       | mular.                    | n ene Nachbereitung zu einer F  | urzuch gesendeten Dat  | enlieferung zu | beantragen,        |
| benutzen Sie bitte das Kontaktfo<br>Bitte auswählen<br>Bitte auswählen                    | mular.                    | n ene vachuererding zu einer r  | urzlich gesendeten Dat | enlieferung zu | beantragen,        |
| benutzen Sie bitte das Kontaktfor<br>Bitte auswählen<br>Bitte auswählen<br>Datenlieferung | mular.                    | Zurück zum vo                   | rherigen Schritt       | Weiter zum     | nächsten Schritt → |

## 4 Angaben zur Datenlieferung:

Bitte füllen Sie die Angaben zu Ihrer Datenlieferung aus. Beispiele und genauere Informationen, welche Infrastrukturen geliefert werden müssen, sind in der Tabelle 1 der Datenlieferungsbedingungen enthalten.

|                                                                                                    |                                                                                                    | NAVIGATION HÄUFIG G                                                                                                    | ESTELLTE FRAGEN                                                 | KONTAKT                                      | LOGOUT                    |
|----------------------------------------------------------------------------------------------------|----------------------------------------------------------------------------------------------------|----------------------------------------------------------------------------------------------------|-----------------------------------------------------------------|----------------------------------------------|---------------------------|
| Infrastrukturatia<br>Zentral                                                                                                    | s<br>e Informationsstelle                                                                                                    |                                                                                                    |                                                                 |                                              |                           |
| (                                                                                                    | 1 2                                                                                                    | 3                                                                                                    | -4                                                              |                                              |                           |
| Schritt 2 von 4: Angaben zur                                                                                                    | Datenlieferung                                                                                                    |                                                                                                    |                                                                 |                                              |                           |
| Art der Datenlieferung *                                                                                                    |                                                                                                    |                                                                                                    |                                                                 |                                              |                           |
| Welche Art der Datenlieferung r<br>benutzen Sie bitte das Kontaktfo                                                                                                    | nöchten Sie übermitteln? Um eine N<br>ormular.                                                                                    | lachlieferung zu einer kürzlich gesende                                                                                           | ten Datenlieferung                                              | g zu beantrag                                | en,                       |
| Datenlieferung                                                                                                    | ~                                                                                                    |                                                                                                    |                                                                 |                                              |                           |
| Umfang der Datenlieferung *                                                                                                    |                                                                                                    |                                                                                                    |                                                                 |                                              |                           |
| Die Datenlieferung enthält a                                                                                                    | lle für den Infrastrukturatlas relevar                                                                                            | ten Daten des Datenlieferanten.                                                                                                   |                                                                 |                                              |                           |
| Es liegen weitere passive Net<br>und sich somit f ür eine Über                                                                                                    | zinfrastrukturdaten vor, die nicht ve<br>nahme in den Infrastrukturatlas der                                                      | ktorisiert und georeferenziert sind (alte<br>zeit nicht eignen. Diese sind nicht in de                                            | e Pläne, Kartenwer<br>r Datenlieferung er                       | ke, PDF-Dok<br>hthalten.                     | umente)                   |
| Angaben zu den gelieferten                                                                                                    | Infrastrukturen                                                                                                    |                                                                                                    |                                                                 |                                              |                           |
| Zur Darstellung der Daten im IS<br>Kategorien des ISA zu. Für die Z<br>Neben den Geometrien (geograj<br>Infrastrukturen zu übermitteln.<br>Welche weiteren Angaben sind o | A wurden Kategorien für die Art der<br>uordnung beachten Sie bitte die Hin<br>phischen Lage des Standortes, Verlan<br><u>fas?</u> | Infrastruktur definiert. Ordnen Sie Ihr<br>weise in den aktuell gültigen <u>Datenlief</u><br>uf der Leitungswege oder Flächenumri | e Infrastrukturen b<br>erungsbedingunge<br>is) sind weitere zus | itte den ents<br><u>n</u> .<br>ätzliche Angi | prechenden<br>aben zu den |
| Infrastrukturart *                                                                                                    |                                                                                                    |                                                                                                    |                                                                 |                                              |                           |
| Welche Infrastrukturarten sind i                                                                                                    | n der Datenlieferung enthalten?                                                                                                   |                                                                                                    |                                                                 |                                              |                           |
| Glasfaser                                                                                                    | Richtfunkstrecke                                                                                                    | Schutz-/Leerrohr                                                                                                    | Abwasserl                                                       | eitung                                       |                           |
| Funkmast                                                                                                    | (Holz)-Mast                                                                                                    | Zugangspunkt                                                                                                    | Hauptverte                                                      | eiler (HVt)                                  |                           |
| Point of Presence (POP)                                                                                                    | Kabelverzweiger (KVz)                                                                                                    | Straßenlaterne                                                                                                    | Ampel                                                           |                                              |                           |
| Verkehrsschild                                                                                                    | Haltestelle                                                                                                    | 🗌 Reklametafel / Litfaßsäule                                                                                                    | Grundstüc                                                       | k / Liegensch                                | aft                       |
| Bauwerk                                                                                                    | Straßenmobiliar                                                                                                    |                                                                                                    |                                                                 |                                              |                           |
| Attributionung der übermittelte                                                                                                    | n Goodatan *                                                                                                    |                                                                                                    |                                                                 |                                              |                           |

## 4.1 Attributierung über Geodaten:

Bitte kreuzen Sie Ja an, wenn Sie Geodaten mit vollständiger Attributierung übermitteln, die alle notwendigen Angaben enthält. Welche beschreibenden Informationen genau benötigt werden, können Sie Tabelle 2 der Datenlieferungsbedingungen entnehmen.

| Zur Darstellung der Daten im ISA wurden Kategorien für die Art der Infrastruktur definiert. Ordnen Sie Ihre Infrastrukturen bitte den entsprechenden<br>Kategorien des ISA zu. Für die Zuordnung beachten Sie bitte die Hinweise in den aktuell gültigen <u>Datenlieferungsbedingungen</u> .<br>Neben den Geometrien (geographischen Lage des Standortes, Verlauf der Leitungswege oder Flächenumriss) sind weitere zusätzliche Angaben zu den<br>Infrastrukturen zu übermitteln.<br><u>Welche weiteren Angaben sind das?</u> |                                                                                                    |                              |                           |  |  |  |  |
|----------------------------------------------------------------------------------------------------|----------------------------------------------------------------------------------------------------|------------------------------|---------------------------|--|--|--|--|
| Infrastrukturart *                                                                                                    |                                                                                                    |                              |                           |  |  |  |  |
| Welche Infrastrukturarten sind                                                                                                    | in der Datenlieferung enthalten?                                                                                                    |                              |                           |  |  |  |  |
| ✓ Glasfaser                                                                                                    | Richtfunkstrecke                                                                                                    | Schutz-/Leerrohr             | Abwasserleitung           |  |  |  |  |
| Funkmast                                                                                                    | (Holz)-Mast                                                                                                    | Zugangspunkt                 | Hauptverteiler (HVt)      |  |  |  |  |
| Point of Presence (POP)                                                                                                    | Kabelverzweiger (KVz)                                                                                                    | Straßenlaterne               | Ampel                     |  |  |  |  |
| Verkehrsschild                                                                                                    | Haltestelle                                                                                                    | 🗌 Reklametafel / Litfaßsäule | Grundstück / Liegenschaft |  |  |  |  |
| Bauwerk                                                                                                    | Straßenmobiliar                                                                                                    |                              |                           |  |  |  |  |
| Sind in den übermittelten Geod<br>der Geodatensätze enthalten?<br>Ja, ich übermittle die Geodat<br>Nein, ich übermittle die zusä<br>Glasfaser<br>Eigenschaft des Infrastruktur<br>Ist der Infrastrukturinhaber f<br>nicht im ISA veröffentlicht.                                                                                                    | □ Bauwerk       □ Straßenmobiliar         Attributierung der übermittelten Geodaten *       Sind in den übermittelten Geodaten die Kennzeichnung der Infrastrukturart und die weiteren zusätzlichen Angaben vollständig in den Attributwerten der Geodatensätze enthalten?         ✓ Ja, ich übermittle die Geodaten mit vollständiger Attributierung, die alle notwendigen Angaben enthält.         ○ Nein, ich übermittle die zusätzlichen Angaben stattdessen über die nachfolgenden Fragen des Formulars:         ─ Glasfaser         Eigenschaft des Infrastrukturinhabers *         Ist der Infrastrukturinhaber Eigentümer oder Betreiber der gelieferten Infrastrukturen? Diese Information wird für interne Zwecke erhoben und nicht im ISA veröffentlicht. |                              |                           |  |  |  |  |
|                                                                                                    |                                                                                                    |                              |                           |  |  |  |  |

## 4.2 Attributierung über das Upload-Formular:

Bitte kreuzen Sie Nein an, wenn Sie keine Geodaten mit vollständiger Attributierung übermitteln und füllen Sie die nachfolgenden Fragen des Formulars aus.

| ind                              | in den ühermittelten Geodsten die Kennzeichnung der Infractrukturart und die weiteren zurätelichen Angeben volletändig in den Attributureter                                                                                                    |
|----------------------------------|----------------------------------------------------------------------------------------------------|
| er G                             | m den obermittetten Geboaten die Kennzeitnnung der inmastrukturart und die Weiteren zusatzlichen Angaben vollständig in den Attributwerten<br>jeodatensätze enthalten?                                                                                                    |
| Ja                               | , ich übermittle die Geodaten mit vollständiger Attributierung, die alle notwendigen Angaben enthält.                                                                                                    |
|                                  | ein, ich übermittle die zusätzlichen Angaben stattdessen über die nachfolgenden Fragen des Formulars:                                                                                                    |
|                                  |                                                                                                    |
| -GI                              | lasfaser                                                                                                    |
| _                                |                                                                                                    |
| Eiį                              | genschaft des Infrastrukturinhabers *                                                                                                    |
| Ist<br>nic                       | t der Infrastrukturinhaber Eigentümer oder Betreiber der gelieferten Infrastrukturen? Diese Information wird für interne Zwecke erhoben und<br>cht im ISA veröffentlicht.                                                                                                    |
|                                  | Eigentümer                                                                                                    |
|                                  | Betreiber                                                                                                    |
| Ge                               | eförderte Infrastrukturen *                                                                                                    |
| Da<br>Br                         | as Kriterium der Förderung kennzeichnet einzelne Infrastrukturen, Leitungsabschnitte oder auch ganze Netzbereiche, die im Rahmen der<br>eitbandförderung finanziert wurden.                                                                                                    |
|                                  | Ja                                                                                                    |
|                                  | Nein                                                                                                    |
|                                  | Teilweise                                                                                                    |
| Ge                               | zgenwärtige Nutzung *                                                                                                    |
| Di<br>Nu<br>Ka<br>Zu<br>Mi<br>Wi | e Angabe zur gegenwärtigen Nutzung enthält die Information, für welchen Zweck die gelieferten Einrichtungen tatsächlich genutzt werden (z. B<br>utzung des Schutz-/Leerrohrs für TK-Zwecke oder als Schutz-/Leerrohr für die Elektrizitätsversorgung oder Leitungen für Fernwärme etc.). Die<br>stegorie "Sonstige" dient der Aufnahme von Einrichtungen, die zum Zeitpunkt der Datenlieferung (noch) keiner gegenwärtigen Nutzung<br>geordnet werden können. Darunter fallen z.B. öffentliche Gebäude/Grundstücke oder Leerrohre, die nur als Reserve mitverlegt wurden. Eine<br>ehrfacheinordnung ist auch weiterhin möglich, damit Einrichtungen, die aktuell für mehrere Zwecke genutzt werden, entsprechend erfasst<br>erden können. |
|                                  | ] Telekommunikation                                                                                                    |
|                                  |                                                                                                    |
|                                  |                                                                                                    |
|                                  | Fernwarme                                                                                                    |
|                                  | Vielske                                                                                                    |
|                                  |                                                                                                    |
|                                  | Sonstige                                                                                                    |
| 14                               | tsachuche vertugoarkeit "                                                                                                    |
| we                               | e tatsachliche verrugbarkeit wird als Kapazitäts- bzw. Auslastungsangabe zu den Einfrüctungen verstanden. Über die vorgegebenen Kategorien<br>erden die tatsächlich vorhandenen Kapazitäten erfasst (ein Leer-/Schutzrohrabschnitt ist bspw. nur teilweise befüllt oder ein Bauwerk bietet<br>Technikraum noch Platz für TK-Infrastruktur und ist daher auf Anfrage verfügbar etc.).                                                                                                    |
|                                  | nicht verfügbar - belegt                                                                                                    |
|                                  | nicht verfügbar - für eigene Planung reserviert                                                                                                    |
|                                  | verfügbar – teilweise                                                                                                    |
|                                  | verfügbar - auf Anfrage                                                                                                    |
|                                  | verfügbar - Kapazitäten werden zur Mitnutzung aktiv angeboten                                                                                                    |
| Va                               | vrlegetiefe in Zentimetern *                                                                                                    |
| Di                               | e Verlegetiefe gibt Anhaltspunkte für die Erreichbarkeit unterirdischer Einrichtungen und hilft bei der Koordinierung von Bauarbeiten. Liegen<br>erzu keine Informationen vor, geben Sie bitte eine 0 ein. Für ebenerdige Infrastrukturen, geben Sie bitte eine 1 ein.                                                                                                    |
|                                  | Verlegetiefe                                                                                                    |
| Аг                               | ngaben zur Lagegenauigkeit der Geodaten                                                                                                    |
|                                  | Bitte auswählen 🗸                                                                                                    |
| 1                                |                                                                                                    |

## 5 Datenupload:

Bitte laden Sie die Daten in einem zugelassenen Dateiformat hoch. Wenn Sie die Daten im falschen Format hochladen, wird diese Meldung angezeigt:

| A       | Angaben zu Datenformat/-qualität                                                                                                    |
|---------|----------------------------------------------------------------------------------------------------|
| R       | teferenz- bzw. Bezugssystem *                                                                                                    |
| I)<br>S | n welchem Referenz- bzw. Bezugssystem werden die Daten übermittelt? Stellen Sie uns die Geodaten nach Möglichkeit in dem von uns bevorzugten<br>system ETRS89/UTM32N zur Verfügung. |
| •       | ETRS89/UTM Zone 32 N (bevorzugt)                                                                                                    |
| С       | Anderes                                                                                                    |
| C       | Datenübermittlung *                                                                                                    |
| F       | olgende Dateien haben ein unerlaubtes Format: validierungsprotokoll.json<br>Die zugelassenen Dateiformate sind: SHP, SHX, DBF, PRJ, DXF, DWG, KMZ, KML, XLSX, GEOJSON, WKT          |
|         | Sitte beachten Sie die Vorgaben zur Datenqualität und zu verarbeitbaren Datenformaten in den aktuell gültigen <u>Datenlieferungsbedingungen</u> .                                   |
| B       |                                                                                                    |

## 6 Auswahl der Ansprechpersonen:

Bitte füllen Sie die Angaben zur Ansprechperson für Mitnutzungsanfragen und zur Ansprechperson für GIS-Anfragen aus. Wenn bereits Angaben zu den Ansprechpersonen vorhanden sind, können Sie diese aus dem Drop-Down Menü auswählen. Nur im Fall von Änderungen müssen die Angaben korrigiert werden.

|                                                                      | NAVIGATION                | HÄUFIG GESTELLTE FRAGEN    | KONTAKT                  |
|----------------------------------------------------------------------|---------------------------|----------------------------|--------------------------|
| Infrastrukturatias<br>Zentrale Informationsstelle                    |                           |                            |                          |
|                                                                      |                           |                            |                          |
| 12                                                                   | 3                         |                            |                          |
| Schritt 3 von 4: Angaben zu Ansprechpersonen                         |                           |                            |                          |
| Ansprechperson für Mitnutzungsanfragen *                             |                           |                            |                          |
| Bitte wählen Sie eine Ansprechperson aus der Liste aus oder machen e | ntsprechende Angaben.     |                            |                          |
| Der Name, die Telefonnummer und die E-Mailadresse dieser Ansprech    | person werden für Mitnutz | ungsanfragen im Infrastruk | turatlas veröffentlicht. |
| Bitte auswählen                                                      |                           |                            |                          |
|                                                                      |                           |                            |                          |
| Ansprechnercon für CIS-Anfragen *                                    |                           |                            |                          |
| Ritte wählen Sie eine Ansnrechnerson aus der Liste aus oder machen e | ntrorechende Angaben      |                            |                          |
| Diese Ansprechperson wird hei technischen Rückfragen zur Datenliefe  | rung kontaktiert          |                            |                          |
| Diese Ansprechperson wird ber teennischen Rackingen zur Dateiniere   |                           |                            |                          |
| Bitte auswählen 🗸                                                    |                           |                            |                          |
|                                                                      |                           |                            |                          |
|                                                                      | Zurück zum vorherig       | en Schritt Weiter z        | zum nächsten Schritt →   |
|                                                                      |                           |                            |                          |
|                                                                      |                           |                            |                          |
|                                                                      |                           |                            |                          |

## 7 Zusammenfassung der getätigten Eingaben:

In diesem Schritt sehen Sie Ihre Datenlieferungsübersicht. Bitte überprüfen Sie, ob die angegebene Information korrekt ist.

|                                                                                                    | NAVIGATION       | <u>HÄUFIG GESTELLTE FRAGEN</u> | KONTAKT | LOGOUT |
|----------------------------------------------------------------------------------------------------|------------------|--------------------------------|---------|--------|
| Infrastrukturatias<br>Zentrale Informationsstelle                                                                                                    |                  |                                |         |        |
|                                                                                                    |                  |                                |         |        |
|                                                                                                    |                  |                                |         |        |
|                                                                                                    | 3                | •                              |         |        |
| Schritt 4 von 4: Datenlieferungübersicht                                                                                                    |                  |                                |         |        |
| Angaben zum Datenlieferanten (Seite 1)                                                                                                    |                  |                                |         |        |
| Stammdatenänderung:                                                                                                    |                  |                                |         |        |
| Nein                                                                                                    |                  |                                |         |        |
| Organisationsname:                                                                                                    |                  |                                |         |        |
| 230627_TEST                                                                                                    |                  |                                |         |        |
| Straße:                                                                                                    |                  |                                |         |        |
| Hausnummer:                                                                                                    |                  |                                |         |        |
| Postleitzahl:                                                                                                    |                  |                                |         |        |
| 12345                                                                                                    |                  |                                |         |        |
| Ort:                                                                                                    |                  |                                |         |        |
| asd                                                                                                    |                  |                                |         |        |
| Land:                                                                                                    |                  |                                |         |        |
| Deutschland                                                                                                    |                  |                                |         |        |
| Angaben zur Datenlieferung (Seite 2)                                                                                                    |                  |                                |         |        |
| Art der Datenlieferung:                                                                                                    |                  |                                |         |        |
| Datenlieferung                                                                                                    |                  |                                |         |        |
| Umfang der Datenlieferung:                                                                                                    |                  |                                |         |        |
| Datenlieferung enthält alle für den Infrastrukturatlas relevanten Daten des D                                                                                                    | atenlieferanten. |                                |         |        |
| Attributierung der übermittelten Geodaten:                                                                                                    |                  |                                |         |        |
| Ja, ich übermittle die Geodaten mit vollständiger Attributierung, die alle notw                                                                                                    | endigen Angaben  | enthält.                       |         |        |
| Glasfaser                                                                                                    |                  |                                |         |        |
| Figenschaft des Infrastrukturinhabers:                                                                                                    |                  |                                |         |        |
| Figentimer                                                                                                    |                  |                                |         |        |
| and an easily and a second second s |                  |                                |         |        |
| Datenübermittlung:                                                                                                    |                  |                                |         |        |
| 1. dabdata.geojson - 1.3 kB                                                                                                    |                  |                                |         |        |
| Referenz- bzw. Bezugssystem:                                                                                                    |                  |                                |         |        |
| ETRS89/UTM Zone 32 N                                                                                                    |                  |                                |         |        |
| Teilnahme an ISA+:                                                                                                    |                  |                                |         |        |
| Nein                                                                                                    |                  |                                |         |        |
|                                                                                                    |                  |                                |         |        |

## 8 Übermittlung der Eingaben:

Wenn alles korrekt ist, klicken Sie bitte auf Datenlieferung erstellen.

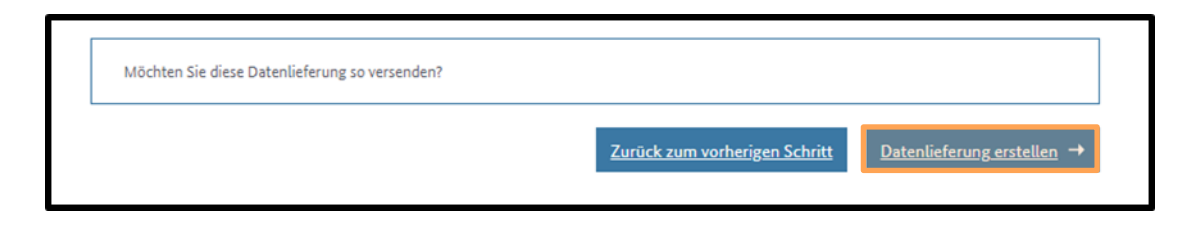

Hiermit ist die Datenlieferung abgeschlossen:

|                                          | NAVIGATION | HÄUFIG GESTELLTE FRAGEN | KONTAKT LOGOL              |
|------------------------------------------|------------|-------------------------|----------------------------|
|                                          |            |                         |                            |
| Zentrale Informationsstelle              |            |                         |                            |
| Startseite > Datenlieferung              |            |                         |                            |
| 2012ATE > Ditempering                    |            |                         |                            |
| Datenlieferung erfolgreich               |            |                         |                            |
| Ihre Daten wurden erfolgreich geliefert. |            |                         |                            |
|                                          |            |                         |                            |
|                                          |            |                         |                            |
|                                          |            | Zurö                    | <u>ck zur Startseite</u> → |

Um die abgeschlossene Datenlieferung anzeigen zu können, müssen Sie auf die Startseite unter Datenlieferung auf Meine Datenlieferungen klicken:

|                                                                                                    | NAVIGATION HÄU                                                                  | UFIG GESTELLTE FRAGEN KONTAKT 🛓 LOGOUT                                                                                                    |  |
|----------------------------------------------------------------------------------------------------|---------------------------------------------------------------------------------|----------------------------------------------------------------------------------------------------|--|
| Infrastrukturatlas<br>Zentrale Informations                                                                                       | stelle                                                                          |                                                                                                    |  |
| ♠ Startseite                                                                                                    |                                                                                 |                                                                                                    |  |
| Willkommen im ISA-Portal!<br>Der Zugang zu den Portalbereichen hängt von Ihre<br>einen Antrag auf Einsichtnahme, um den ISA einzw | in Berechtigungen ab. Klicken Sie <b>Konto verwalten,</b><br>usehen.            | , um zusätzliche Bereiche zu nutzen. Stellen Sie                                                                                             |  |
| Mein Konto 🗕 🔶                                                                                                    | Infrastrukturatlas →                                                            | Gigabit-Grundbuch →                                                                                                    |  |
| Konto verwalten     Meine Nachrichten                                                                                             | Zum Web-GIS des Infrastrukturatlas                                              | Zum Gigabit-Grundbuch     Zum Breitbandatlas                                                                                                 |  |
| Häufig gestellte Fragen                                                                                                    | Informationen zum ISA und ISA-WMS                                               |                                                                                                    |  |
| Anträge                                                                                                    | Datenlieferungen $\rightarrow$                                                  | Aktuelles                                                                                                    |  |
| <ul> <li>Antrag zur Einsichtnahme</li> <li>Meine Anträge</li> </ul>                                                               | Datenlieferung     Datenlieferung Bauarbeiten     Meine Datenlieferungen        | Bearbeitungsdauer<br>Wir bearbeiten Ihre Anträge auf<br>Einsichtnahme und ihre Datenlieferungen<br>schnellstmöglichst. Leider kommt es dabei |  |
| Einsichtnahmebedingungen     Häufig gestellte Fragen                                                                              | <ul> <li>Datenlieferungsbedingungen</li> <li>Häufig gestellte Fragen</li> </ul> | derzeit zu längeren Bearbeitungszeiten.                                                                                                    |  |

Bitte beachten Sie, dass nur vollständige Datenlieferungen vorgenommen werden können. Teil- oder Ergänzungslieferungen sind nicht möglich. Sie können entweder Ihre Lieferung zurückziehen, um sie durch eine aktuellere Lieferung zu ersetzen.

Sollten im Rahmen der Bearbeitung ihrer Datenlieferungen Rückfragen aufkommen oder Informationen fehlen, können diese über eine Korrekturlieferung nachgereicht werden. Hierzu werden Sie sodann gesondert informiert.

|                         |                       |                                 |                             | NAVIGATI                 | ION HÄUFIG     | <u>GESTELLTE FRAGEN</u> | KONTAKT |
|-------------------------|-----------------------|---------------------------------|-----------------------------|--------------------------|----------------|-------------------------|---------|
| _                       | Infrastruk<br>Ze      | turatlas<br><b>ntrale Infor</b> | mationsstelle               |                          |                |                         |         |
| n <u>Sta</u><br>Meir    | artseite > Meine Dat  | tenlieferungen<br><b>gen</b>    |                             |                          |                |                         |         |
| <u>Datenlieferungen</u> |                       | Datenlieferungen (B             | auarbeiten)                 |                          |                |                         |         |
| 'Date                   | nlieferungen" gibt Ih | inen einen Übe                  | erblick zu allen Datenliefe | rungen, die Sie über das | ISA-Portal übe | rmittelt haben.         |         |
|                         | Bearbeitungsstatus    | Datum                           | Datenlieferant              | Aktenzeichen             | Nachlieferung  | Aktio                   | onen    |
|                         |                       |                                 |                             |                          |                |                         |         |

Mit einem Klick auf das + der erfolgten Datenlieferung wird Ihnen eine vollständige Zusammenfassung der getätigten Angaben angezeigt. Über das Feld Anfrage stellen werden Sie auf das Kontaktformular des ISA-Portals weitergeleitet, um Rückfragen oder Anfragen zu Ihrer Datenlieferungen zu stellen.

## Impressum

#### Herausgeber

Bundesnetzagentur für Elektrizität, Gas, Telekommunikation, Post und Eisenbahnen Tulpenfeld 4

-53113 Bonn

#### Bezugsquelle | Ansprechpartner

Referat 115 Gigabit-Grundbuch - Grundsatz, Datenbeschaffung und Datenvalidierung Tulpenfeld 3 53113 Bonn infrastrukturatlas@bnetza.de www.gigabitgrundbuch.bund.de; https://isa.bundesnetzagentur.de

Tel. +49 0 800 8 111 777

Fax +49 228 14-8872

#### Stand

Dezember 2023

#### Druck

Bundesnetzagentur

#### Bildnachweis

https://isa.bundesnetzagentur.de : Seite 4 https://isa.bundesnetzagentur.de : Seite 5 https://isa.bundesnetzagentur.de : Seite 6 https://isa.bundesnetzagentur.de : Seite 7 https://isa.bundesnetzagentur.de : Seite 8 https://isa.bundesnetzagentur.de : Seite 9 https://isa.bundesnetzagentur.de : Seite 10 https://isa.bundesnetzagentur.de : Seite 11 https://isa.bundesnetzagentur.de : Seite 12

#### Text

Referat 115 Gigabit-Grundbuch - Grundsatz, Datenbeschaffung und Datenvalidierung

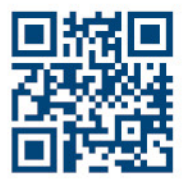

www.bundesnetzagentur.de
 x.com/BNetzA
 social.bund.de/@bnetza
 youtube.com/BNetzA